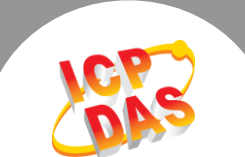

## Q. 如何設定 PDS-700 系列模組為 TCP Client 模式?

A: 請參考至下列步驟:

步驟 1: 請先確認您的 PDS-700 模組功能及網路連線是正常運作的,詳細啟動 PDS-700 模組及 網路配置設定,請參考至 PDS-700 快速入門指南。

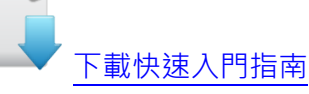

- 步驟 2: 執行 VxComm Utility, 搜尋 PDS-700 模組, 然後單擊模組名稱。
- 步驟 3: 單擊 "Web"按鈕來進入 PDS-700 網頁伺服器。 (或在瀏覽器的網址列中輸入 PDS-700 的 IP 位址)

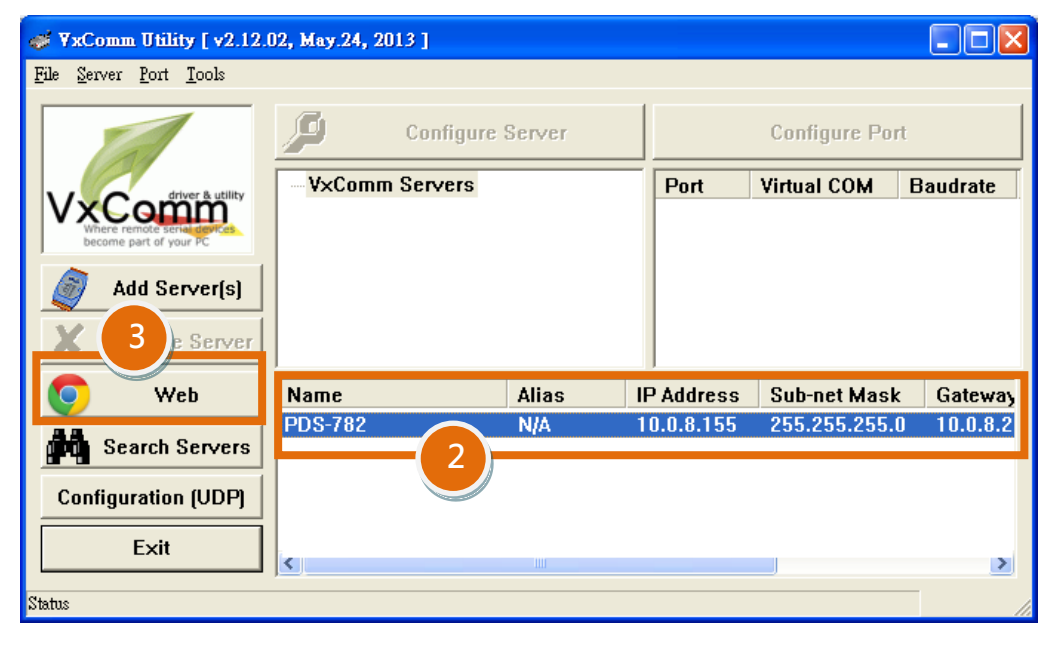

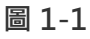

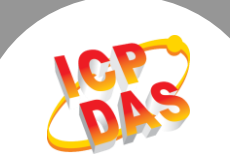

步驟 4: 確認 PDS-700 模組 Firmware 版本為 v3.2.32 [Oct 07 2013]或更新版本。

如,Firmware 為舊版本 (版本為 v3.2.32 [Oct 07 2013]之前),請務必更新您的 PDS-700 模組 Firmware 至最新版本,詳細 Firmware 更新方式,請參考至 PDS-700 Firmware Update 說明文件。

| <u>文件</u> | Image         Image         Image <th< th=""><th>Ber This Water Constant Constant<br/>DS-782 Firmware Information</th><th>ormation</th></th<> |                        | Ber This Water Constant Constant<br>DS-782 Firmware Information | ormation |
|-----------|----------------------------------------------------------------------------------------------------|------------------------|-----------------------------------------------------------------|----------|
|           | Version<br>Network                                                                                                    | Device Information     |                                                                 |          |
|           | Settings                                                                                                    | Module name            | PDS-782                                                         |          |
|           | COM Port                                                                                                    | Alias name             | 457 4                                                           |          |
|           | Settings                                                                                                    | VCOM3 Firmware version | v3.2.32[Oct 07 2013]                                            |          |
|           | Misc. Settings                                                                                                    | OS version             | v 2.2.24[Apr 19 2010]                                           |          |
|           |                                                                                                    | OS Library version     | v2.12 [May 02 2013]                                             |          |
|           |                                                                                                    | TCP/IP Library version | 1.28 [May 22 2013]                                              |          |
|           |                                                                                                    | Free Memory (bytes)    | 121696                                                          |          |
|           |                                                                                                    |                        |                                                                 |          |

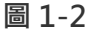

- 步驟 5: 單擊 "COM Port Settings" 標籤來進入 COM Port 設定頁面。
- 步驟 6: 選擇適當的 <u>COM Port、Baud Rate 值及 Data Format 值</u>,設定範例如下: Port (COM0 for All PORTS) "<u>COM1</u>"、Baud Rate "<u>9600</u>"、Data Bits "<u>8</u>"、 Parity "<u>None</u>"及 Stop Bits "<u>1</u>"。
- 步驟 7: 勾選 "Save current settings to EEPROM" 及 "Apply Current settings" 項目·然 後單擊 "SET COM PORT" 按鈕來完成設定。
- 步驟 8: 單擊 "<u>Set Remote VCOM3 connection</u>" 進入到 PDS-700 Remote VCOM3 Connection Setup Page 設定頁面。

※ 以上步驟 5 到步驟 8 可參考至 圖 1-3。

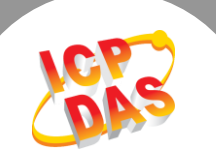

| Firmera               | Configure COM PORT                                         |                                                                                                    |  |
|-----------------------|------------------------------------------------------------|----------------------------------------------------------------------------------------------------|--|
| Version               | Port (COM0 for ALL PORTS)                                  | COM 1 🗸                                                                                                    |  |
| Network<br>Settings 5 | Baud Rate                                                  | 9600                                                                                                    |  |
|                       | Data Bits                                                  | 8 •                                                                                                    |  |
| COM Port              | Parity                                                     | None 💌                                                                                                    |  |
| <u>Settings</u>       | Stop Bits                                                  |                                                                                                    |  |
| Misc. Settings        | Rx FIFO Trigger Level                                      | 1 💌                                                                                                    |  |
|                       | Data Buffered Delay Time(DBDT)                             | ms                                                                                                    |  |
|                       | End Char                                                   | (hex)                                                                                                    |  |
|                       | Operation Mode                                             | <ul> <li>M0 (Transparent Mode)</li> <li>M1 (Slave Mode)</li> <li>M2 (Half-Slave Mode)</li> <li>(*)M3(Modbus Gateway)</li> </ul> |  |
|                       | Slave Timeout                                              | ms                                                                                                    |  |
|                       | Master Ack Timeout(MAT)                                    | ms, 0:DISABLE                                                                                                    |  |
|                       | ✓ Save current settings to EEPROM ✓ Apply current settings |                                                                                                    |  |
|                       | SET COM PORT                                               |                                                                                                    |  |
|                       | Set Remote VCOM3 connection                                | 8                                                                                                    |  |

圖 1-3

步驟 9: 點選第2項來設定 TCP/IP 連線, 設定範例如下:

Add COM "<u>1</u>" → 設定 PDS-700 所使用的 COM port。 connect to IP= "<u>10.0.8.18</u>" → 設定 Slave Device 的 IP 位址。 port= "<u>10001</u>" → 設定 Slave Device 的 TCP Port。

步驟 10: 單擊 "Submit" 按鈕來完成設定。

※以上步驟9及步驟10可參考至圖1-4。

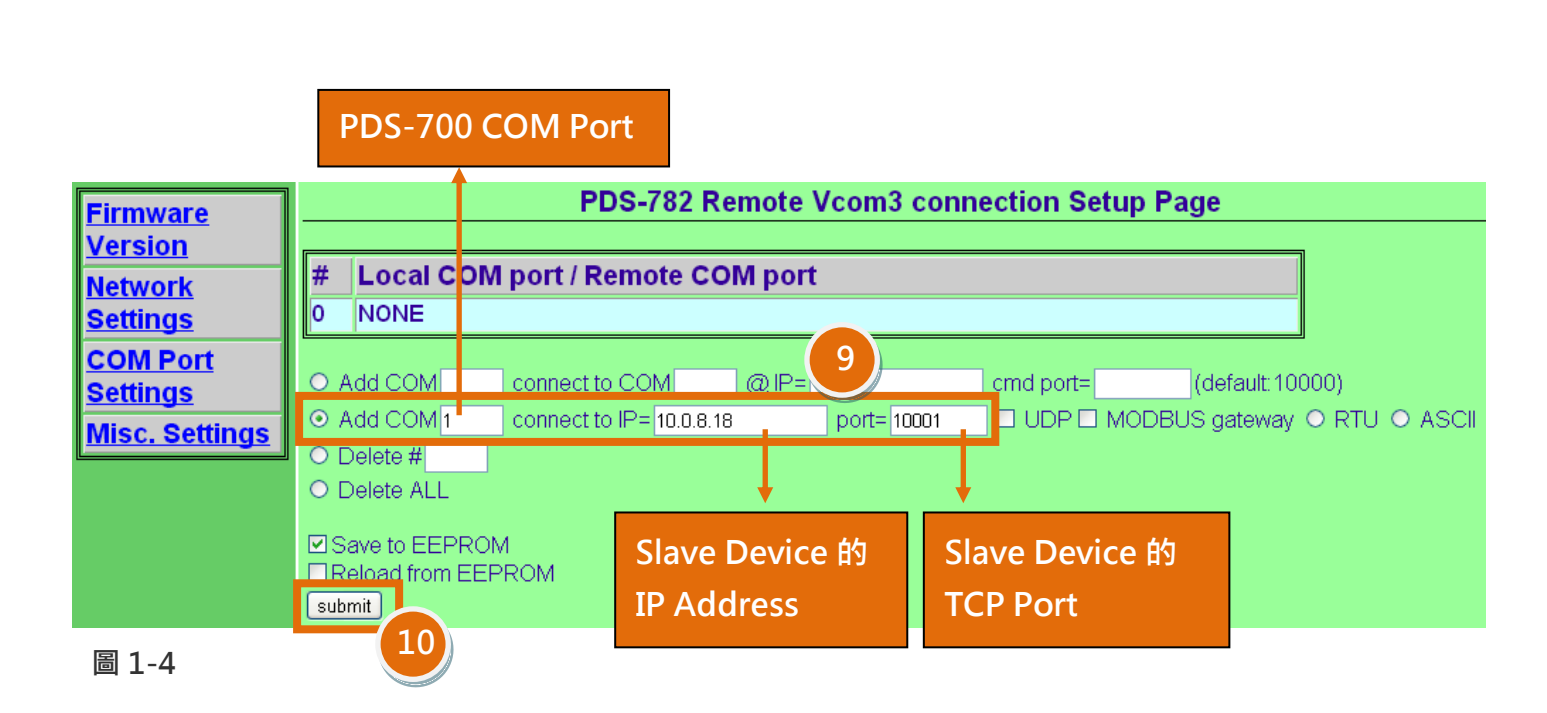

## 步驟 11: 確認 TCP/IP 連線配置是否正確。

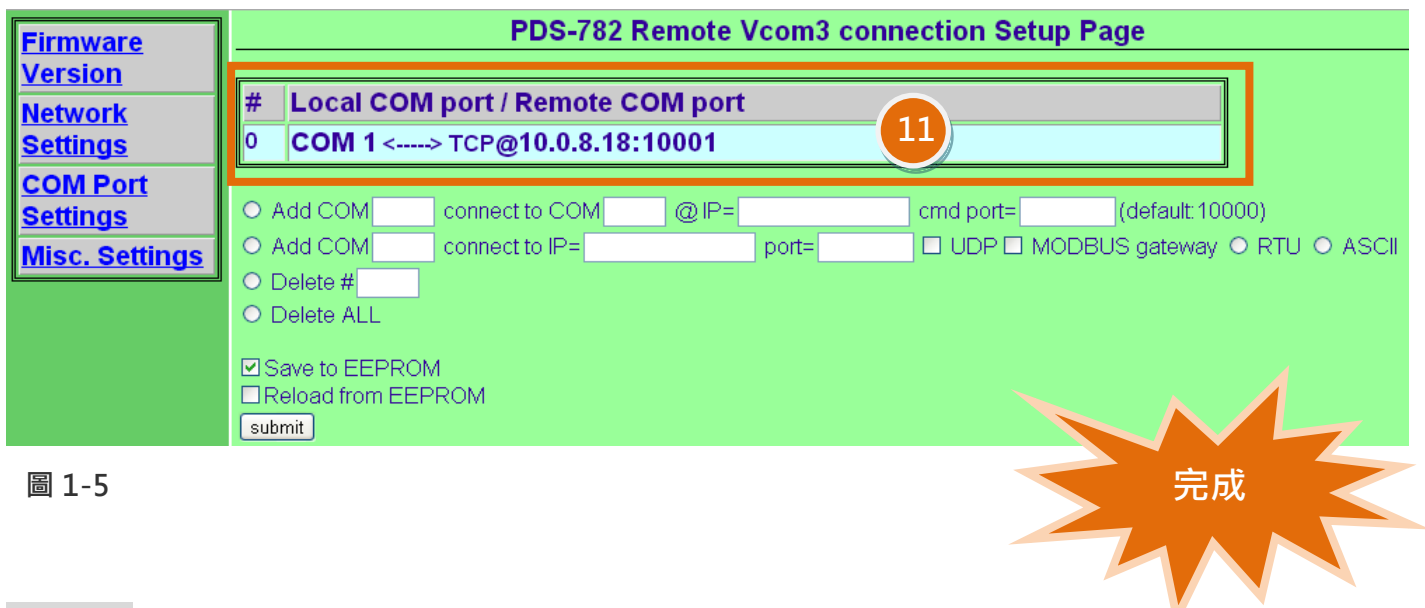

步驟 12: 重新啟動 PDS-700 模組後, TCP/IP 連線設定才算完成。